## Potpisivanje putem iPhone

- 1. Preuzmite aplikaciju kao pdf  $^{ ilde{D}}$ i u datoteke osigurati  $\Box$
- 2. PDF preko datoteke-App 💳 otvoriti
- 3. Dodirnite **simbol olovke** (a) u donjem desnom kutu zaslona
- 4. Dodirnite simbol plusa + u izborniku za uređivanje
- 5. Zatim dodirnite dodaj potpis
- 6. Sada možete stvoriti novi potpis ili koristiti postojeći potpis
- 7. Dodirnite potpis i kod "Potpis posloprimca" stavite
- 8. Dodirnite gotovo u gornjem desnom kutu
- 9. PDF ponovno otvorite
- 10. Zatim dodirnite na strelicu i pošaljite nam zahtjev putem e-maila

## Potpisivanje mobitelom putem Android-sistema

- 1. Preuzmite Adobe Acrobat Reader iz Play Store
- 2. Otvorite aplikaciju i prijavite se ili izradite korisnički konto
- 3. Otvorite i ispunite zahtjev pomoću Adobe Acrobat Readera
- 4. Zatim dodirnite simbol nalivpera 🖾 🙆
- 5. Sada možete stvoriti novi potpis ili koristiti postojeći potpis
- 6. Zatim imate mogućnost preuzeti **skenirani potpis** ili **fotografirati potpis** (b), kako bi ste ga kasnije koristili
- 7. Dodirnite potpis i kod "Potpis posloprimca" stavite
- 8. Onda dodirnite na strelicu i pošaljite nam zahtjev putem e-maila

## Potpisivanje na Desktopu

- 1. Preuzmite aplikaciju i spremite je kao pdf  $^{igsimed m}$
- 2. Otvorite zahtjev i ispunite aplikaciju pomoću pdf čitača
- 3. Zatim kliknite simbol nalivpera
- 4. Sada možete stvoriti novi potpis ili koristiti postojeći potpis
- Također imate mogućnost pristupa i korištenja potpisa spremljenog na Desktop-u
- 6. Dodirnite potpis i kod "Potpis posloprimca" stavite
- 7. Zatim dodirnite na strelicu i pošaljite nam zahtjev putem e-maila